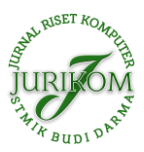

# Implementasi Access Control List Pada Mikrotik dalam Mengamankan Koneksi Internet Koperasi Sumber Dana Mutiara

#### Bil Klinton Sihotang, Sumarno, Bahrudi Effendi Damanik

Program Studi Sistem Informasi, STIKOM Tunas Bangsa, Pematangsiantar, Indonesia Email : <sup>\*,1</sup>bilklintonsihotang@gmail.com Submitted 31-01-2020; Accepted 27-02-2020; Published 26-04-2020

#### Abstrak

Kebutuhan akan informasi dan akses internet pada saat ini sangat tinggi. Untuk memenuhi itu salah satunya dengan jaringan komputer sebagai medianya. Dalam sebuah jaringan terutama jaringan yang sudah disegmentasi menggunakkan *Virtual Local Local Area Network* (VLAN) dibutuhkan penerapan *Access Control List* (ACL) untuk mengatur hak akses tiap perangkat yang ada di dalam jaringan tersebut. *Access Control List* (ACL) dapat menyaring lalu lintas data suatu jaringan dengan mengontrol apakah paket-paket tersebut dilewatkan atau dihentikan. Jaringan dibangun menggunakan dengan beberapa perangkat jaringan yang berbeda – beda, salah satunya adalah router. *Router* merupakan alat yang dapat memproses paket data berbeda jaringan (antar jaringan) melalui proses yang disebut dengan routing. banyak sekali perusahaan yang memproduksi router, mikrotik adalah salah satu perusahaan yang memproduksi router. mikrotik mudah dioperasikan karena menggunakan winbox dalam tampilan Gui, Selain itu terdapat hotspot server yang didalamnya terdapat beberapa fasilitas menegement yang dapat diatur sesuai dengan kebutuhan jaringan.

Kata Kunci: Kata Kunci : Jaringan Komputer, Access Control List, Mikrotik, Router, Winbox

#### Abstract

The need for information and internet access at this time is very high. To accept it is wrong only with computer networks as a medium. In a network that requires a network that has been segmented using a Virtual Local Area Network (VLAN), the application of an Access Control List (ACL) is required to be granted access rights for each device in the network. The Access Control List (ACL) can filter the data traffic of a network by controlling whether the packets are passed or issued. A network is built using several different network devices, one of which is a router. A router is a tool that can process different data packet networks (between networks) through a process called routing. lots of companies that produce routers, mikrotik is one of the companies that produce routers. mikrotik is easy to do because it uses Winbox in Gui's view, besides that the hotspot server in it is provided with several management facilities that can be arranged according to network requirements.

Keywords: Computer Network, Access Control List, Microtik, Router, Winbox

### **1. PENDAHULUAN**

Jaringan komputer saat ini merupakan suatu layanan yang sangat dibutuhkan. Jaringan komputer mempunyai manfaat yang lebih dibandingkan dengan komputer yang berdiri sendiri. Jaringan komputer memungkinkan pemakaian secara bersama baik data, perangkat lunak dan peralatan. Sehingga kelompok kerja dapat berkomunikasi lebih efektif dan efisien.

Saat ini jaringan internet sangat meningkat kegunaannya di kalangan masyarakat. Mulai dari kalangan sekolah, kantor, perusahaan maupun di kalangan masyarakat biasa sudah menggunakan sistem jaringan komputer. Tujuannya agar pengguna dapat saling berkomunikasi antara satu dengan yang lainnya. Hal ini memicu orang-orang yang kurang bertanggung jawab untuk melakukan hal-hal yang dapat mengganggu sistem keamanan komunikasi data dalam sebuah jaringan. Misalnya saja mencuri informasi, atau sekedar iseng ingin belajar memanipulasi sebuah jaringan. Hal tersebut membuat kita harus berhati-hati dalam menentukan sistem keamanan komunikasi data dalam sebuah jaringan.

Sistem keamanan jaringan menjadi faktor yang sangat penting untuk dipertimbangkan bagi seorang *administrator* jaringan, Kelemahan jaringan *wireless* secara umum dapat dibagi menjadi 2 jenis, yakni kelemahan pada konfigurasi dan kelemahan pada jenis enkripsi yang digunakan. Salah satu contoh penyebab kelemahan pada konfigurasi karena saat ini untuk membangun sebuah jaringan *wireless* cukup mudah. Banyak *vendor* yang menyediakan fasilitas yang memudahkan pengguna atau *admin* jaringan sehingga sering ditemukan *wireless* yang masih menggunakan konfigurasi *wireless default* bawaan *vendor*. Tidak jarang ditemukan jaringan *wireless* yang dipasang masih menggunakan *setting default* bawaan *vendor* seperti *SSID*, *IP Address*, *remote* manajemen, DHCP *enable*, kanal frekuensi, tanpa enkripsi bahkan *user/password* untuk administrasi *wireless* tersebut[1].

Access Control List (ACL) adalah salah satu alternatif upaya untuk mengamankan jaringan komputer. Access control list merupakan pengelompokan paket berdasarkan kategori. ACL bisa sangat membantu ketika membutuhkan pengontrolan dalam lalu lintas network. Access Control List menjadi tool pilihan untuk pengambilan keputusan pada situasi ini. Access Control List (ACL) sederhananya digunakan untuk mengijinkan atau tidak paket dari host menuju ke tujuan tertentu. Access Control List (ACL) terdiri atas aturan-aturan dan kondisi yang menentukan trafik jaringan dan menentukan proses di router apakah nantinya paket akan dilewatkan atau tidak. Penggunaan access Control list (ACL) yang paling umum dan paling mudah untuk dimengerti adalah penyaringan paket yang tidak diinginkan ketika mengimplementasikan kebijakan keamanan[2]. Untuk mengoptimalkan proses implementasi ACL pada koperasi Sumber Dana Mutiara, maka penulis menggunakan perangkat tambahan yang berfungsi sebagai router yaitu mikrotik. Mikrotik pada dasarnya dikenal dengan kestabilan, kualitas kontrol dan fleksibilitas untuk berbagai jenis paket data dan penanganan proses rute atau lebih dikenal dengan istilah routing. Mikrotik yang dibuat sebagai router banyak bermanfaat untuk sebuah ISP yang ingin menjalankan beberapa aplikasi mulai dari hal yang paling ringan hingga tingkat lanjut.

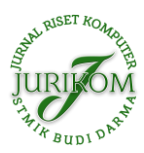

# 2. METODE PENELITIAN

#### 2.1 Access Control List

Access Control adalah mekanisme untuk mengatur "siapa yang boleh melakukan apa " dan "dari mana dan boleh ke mana". Penerapannya membutuhkan klasifikasi data (*public, private,confident, secret*) dan berbasiskan role (kelompok atau grup hak akses)[3]. Menururut penulis ACL (Access Control List) merupakan metode selektivitas terhadap packet data yang akan dikirimkan pada alamat yang dituju. Secara sederhana ACL dapat kita ilustrasikan seperti sebuah standard keamanan. Hanya paket yang memiliki kriteria yang sesuai dengan aturan yang diperbolehkan melewati gerbang keamanan, dan bagi paket yang tidak memiliki kriteria yang sesuai dengan aturan yang diterapkan, maka paket tersebut akan ditolak. ACL dapat berisi daftar IP address, MAC Address, subnet, atau port yang diperbolehkan maupun ditolak untuk melewati jaringan.

Jenis - Jenis Access Control list

1. Standard ACL

Standard ACL merupakan jenis ACL yang paling sederhana. ACL ini diterapkan pada router tujuan. mengizinkan atau menolak paket hanya berdasarkan alamat sumber[4]. Alamat sumber yang dimaksud dapat berupa alamat sumber dari jaringan (*Network Address*) atau alamat sumber dari *host. Standard ACL* dapat diimplementasikan pada proses *filtering protocol TCP, UDP* atau pada nomor *port* yang digunakan. Meskipun demikian, *Standard ACL* hanya mampu mengijinkan atau menolak paket berdasarkan alamat sumbernya saja.

2. Extended ACL

*Extended ACL* merupakan jenis *ACL* yang mampu memberikan tingkat keamanan yang lebih baik ketimbang *Standard ACL*. *ACL* ini diterapkan pada router sumber. mengizinkan atau menolak paket berdasarkan sumber dan juga alamat tujuan[4]. Selain itu *Extended ACL* memberikan keleluasaan kepada *admin* jaringan dalam melakukan proses *filtering* dengan tujuan yang lebih spesifik.

#### 2.2 Mikrotik

Menurut [5] Mikrotik adalah sebuah merek dari sebuah perangkat jaringan, pada awalnya mikrotik hanyalah sebuah perangkat lunak atau *software* yang di-install komputer yang digunakan untuk mengontrol jaringan, tetapi dalam perkembangannya saat ini telah menjadi sebuah *device* atau perangkat jaringan yang handal dan harga yang terjangkau, serta banyak digunakan pada *level* perusahan penyedia jasa internet (ISP).

Mikrotik adalah sebuah perusahaan kecil berkantor pusat di *Latvia*, bersebelahan dengan Rusia. Pembentukannya diprakarsai oleh *John Trully* dan *Arnis Riekstins. John Trully* adalah seorang berkewarganegaraan Amerika yang berimigrasi ke Latvia. Di Latvia ia bejumpa dengan Arnis, Seorang darjana Fisika dan Mekanik sekitar tahun 1995. John dan Arnis mulai me-routing dunia pada tahun 1996 (misi Mikrotik adalah me- *routing* seluruh dunia). Mulai dengan sistem *Linux* dan *MS-DOS* yang dikombinasikan dengan teknologi *Wireless-LAN* (WLAN) *Aeronet* berkecepatan 2 Mbps di Moldova, negara tetangga Latvia, baru kemudian melayani lima pelanggannya di Latvia.

#### 2.3 Internet

Menurut [6] *Internet of Things* (IoT) merupakan suatu jaringan yang menghubungkan berbagai objek yang memiliki identitas pengenal serta alamat IP, sehingga dapat saling berkomunkasi dan bertukar informasi mengenai dirinya maupun lingkungan yang di daeranya. Objek-objek dalam IoT dapat menggunakan maupun menghasilkan layanan-layanan dan saling bekerjasama untuk mencapai suatu tujuan bersama.

Penggunanya dapat mencakup semua usia, dari kalangan kanak-kanak sampai dewasa. Begitu pula dengan dunia pendidikan, internet telah menjadi salah satu fasilitator utama dalam pelaksanaan proses belajar mengajar pada institusiinstitusi pendidikan di seluruh penjuru dunia. Digitalisasi bahkan telah diimplementasikan pada institusi pendidikan di negara -negara berkembang di seluruh dunia, seperti pengajaran menggunakan presentasi digital, pengumpulan tugas secara *online* dan lain sebagainya.

### **3. HASIL DAN PEMBAHASAN**

Spesifikasi sistem yang digunakan dalam implementasi jaringan berbasis *router mikrotik* pada Koperasi Sumber Dana Mutiara menggunakan *hardware* dan *software* yang seperti yang disebutkan pada poin - poin di bawah ini. Dibawah ini adalah spesifikasi Perangkat Keras yang akan digunakan dalam implementasi jaringan berbasis *router mikrotik* pada Koperasi Sumber Dana Mutiara.

Router yang akan di digunakan di Koperasi Sumber Dana Mutiara adalah keluaran dari mikrotik dengan tipe mikrotik RB91UI-2ND spesifikasi lengkap Router tersebut dapat dilihat pada tabel di bawah ini.

| Tabel 1. | Spesifikasi | Mikrotik | RB951U | i-2nD |
|----------|-------------|----------|--------|-------|
|----------|-------------|----------|--------|-------|

| Product Code      | RB951Ui-2 <sup>Nd</sup> |
|-------------------|-------------------------|
| Architecture      | MIPS-BE                 |
| CPU               | QCA9531-BL3A-R 650MHz   |
| Main Storage/NAND | 16MB                    |

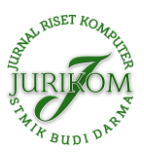

| RAM                 | 64MB         |
|---------------------|--------------|
| LAN Ports           | 5            |
| Gigabit             | No           |
| Switch Chip         | 1            |
| Integrated Wireless | 1            |
| Wireless Standarts  | 802.11 b/g/n |
| Wireless Tx Power   | 22dbm        |
| Integrated Antenna  | Yes          |
| Antenna Gain        | 2 x 1,5dBi   |
| USB                 | 1            |
| Power on USB        | Yes          |
| Power Jack          | 8-30V        |
| POE Input           | Yes          |
| POE Output          | Yes, Port 5  |
| Dimentions          | 113x89x28mm. |
| Operating System    | RouterOS     |
| Temperature Range   | -20C +50C    |
| RouterOS License    | Level4       |

Dalam melakukan implementasi dan evaluasi jaringan berbasis *router mikrotik* pada Koperasi Sumber Dana Mutiara digunakan *software Winbox*. Aplikasi *Winbox* yang digunakan untuk melakukan konfigurasi pada *router* adalah *Winbox* versi 5.13, Dengan *Winbox* lebih mudah untuk melakukan konfigurasi dari pada menggunakan CLI (*Command Line Interface*).

#### 3.1 Konfigurasi Access Control List

Apabila semua kebutuhan yang mendukung perancangan Access Control List sudah terpenuhi, maka langkah yang harus dilakukan adalah menginstal Winbox, untuk mengkonfigurasi routerboard mikrotik, Winbox dapat di download pada browser.

Di aplikasi winbox kita dapat mengkonfigurasi mikrotik sebelum melakukan konfigurasi access control list terlebih dahulu admin harus melakukan konfigurasi awal seperti konfigurasi IP, *Hotspot*, dan DNS.

Setelah selesai melakukan konfigurasi pada *wlan1* langkah selanjutnya adalah mengatur *wireless* agar dapat melakukan *Access Control List*. Cara yang digunakan adalah melakukan konfigurasi pada *wlan1* -> hapus centang pada *Default Authenticate* dapat dilihat pada gambar 1.

| Interface <wlan1></wlan1> |                    |             |          |             |       |               |
|---------------------------|--------------------|-------------|----------|-------------|-------|---------------|
| General Wireless H        | HT HT MCS WDS      | Nstreme NV2 | 2 Status | Traffic     |       | 014           |
| Mode                      | ap bridge          |             |          |             | F]    | ок            |
| Band                      | : 2GHz-B/G/N       |             |          |             |       | Cancel        |
| Channel Width             | 20MHz              |             |          |             |       | Apply         |
| Frequency                 | : 2412             |             |          | <b>∓</b> MH | łz 🗌  | Disable       |
| SSID                      | : Dana Mutiara     |             |          |             | • 0   | Comment       |
| Scan List                 | : default          |             |          |             | Adva  | anced Mode    |
| Wireless Protocol         | any                |             |          | 3           | F     | Torch         |
| Security Profile          | : default          |             |          | •           | • WI  | PS Accept     |
| WPS Mode                  | : push button      |             |          | 1           | F   W | PS Client     |
| Bridge Mode               | : enabled          |             |          |             | Setu  | ıp Repeater   |
| VLAN Mode                 | : no tag           |             |          | 3           | F     | Scan          |
| VLAN ID                   | : 1                |             |          |             | Free  | q. Usage      |
| Default AP Tx Bate        |                    |             |          | ▼ br        |       | Align         |
| Default Client Tx Bate    |                    |             |          | ▼ br        |       | Sniff         |
|                           | ·                  |             |          |             | S     | nooper        |
|                           | Default Authentica | te          |          |             | Reset | Configuration |
|                           | Hide SSID          |             |          |             |       |               |
|                           |                    |             |          |             |       |               |
|                           |                    |             |          |             |       |               |
|                           |                    |             |          |             |       |               |
|                           |                    |             |          |             |       |               |
|                           |                    |             |          |             |       |               |
|                           |                    |             |          |             |       |               |
| enabled                   | running            | slave       |          | running ap  |       |               |

Gambar 1. Hapus Default Authenticate

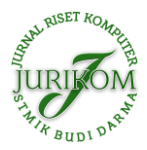

#### 3.2 Pengujian Access Control List

Tahap pengujian ini dimaksudkan untuk melihat apakah Access Control List berhasil diimplementasikan di jaringan Dana Mutiara dengan baik, dengan melakukan pengujian melalui user client, ketika client yang digunakan dihubungkan ke Wifi Dana Mutiara maka user tersebut tidak dapat terhubung sama sekali ke jaringan Wifi seperti gambar 2.

| 😰 Connect to a Network                          | <b>×</b> |
|-------------------------------------------------|----------|
| Windows was unable to connect to Dana Mutiara   |          |
| Troubleshoot problems                           |          |
| Tell me more about Internet connection problems |          |
| Cai                                             | ncel     |

Gambar 2. User Tidak Dapat Terhubung

Agar dapat masuk ke jaringan Wifi Dana Mutiara, user harus mengetahui Mac Address Wireless Lan Adapter dari perangkat yang digunakan, yang dapat di cek melalui CMD seperti gambar 3.

| ſ | 🚾 Select Administrator: C:\Windows\system32\cmd.exe                                                                                                    | J |
|---|----------------------------------------------------------------------------------------------------|---|
|   | Physical Address : : : : : : : : : : : : :                                                                                                    |   |
|   | Wireless LAN adapter Wireless Network Connection:                                                                                                    |   |
|   | Connection-specific DNS Suffix   : www.tendawifi.com     Description   : Broadcons 802.11n Network Adapter     Physical Address   : Yes     DHCP Enabled   : Yes     Link-local IPV6 Address   : |   |
|   | DNS Servers                                                                                                    |   |
|   | NetBIOS over Tcpip : Enabled                                                                                                    | - |

Gambar 3. Mac Address User

Untuk dapat masuk ke jaringan Dana Mutiara maka Mac Address user harus didaftarkan ke dalam Access List seperti gambar 4.

| AP Access Rule <02:33:65:D7 | :99:32>                               |         |
|-----------------------------|---------------------------------------|---------|
| MAC Address:                | 02:33:65:D7:99:32                     | ок      |
| Interface:                  | all                                   | Cancel  |
| Signal Strength Range:      | -120120                               | Apply   |
| AP Tx Limit:                | · · · · · · · · · · · · · · · · · · · | Disable |
| Client Tx Limit:            | <b></b>                               | Comment |
|                             | Authentication                        | Сору    |
|                             | Forwarding                            | Remove  |
| VLAN Mode:                  | no tag 🗧                              |         |
| VLAN ID:                    | 1                                     |         |
| Private Key:                | none 🖛 0x                             |         |
| Private Pre Shared Key:     |                                       |         |
| Management Protection Key:  |                                       |         |
| -▼- Time                    |                                       |         |
| enabled                     |                                       |         |

Gambar 4. Menambahkan User ke Acess List

Setelah Mac Address didaftarkan ke Access List maka user sudah dapat terhubung ke jaringan Wifi Dana Mutiara tetapi belum dapat mengakses internet seperti gambar 5.

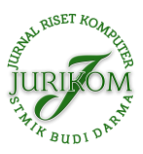

| Currently connected to:<br>Dana Mutiara<br>Internet access | **   |
|------------------------------------------------------------|------|
| Wireless Network Connection                                | ^    |
| Dana Mutiara Connected                                     | 311  |
| Disconr                                                    | nect |
| KOPI H1                                                    |      |
| KOPI H2                                                    |      |
| DIRECT-QJDESKTOP-VIT2G7Rms7G                               |      |
| AndroidAP9E51                                              |      |
| PUSBADHI                                                   |      |
| A1601                                                      | 2    |
| Open Network and Sharing Cer                               | nter |

Gambar 5. User Dapat Terhubung

Agar *user* dapat terhubung ke *internet*, maka *user* harus *login* terlebih dahulu melalui *browser* dengan masuk ke *domain* <u>www.danamutiara.com</u>, dan memasukkan *id* dan *password* yang telah telah terdaftar saat konfigurasi *hotspot* di *mikrotik* dengan *id* : *admin* dan *password* : 123456 seperti gambar 6.

| 👟 internet hotspot > login 🛛 🗙 🕂               |                                                   |    |    |          |       |        |      | •                | × |
|------------------------------------------------|---------------------------------------------------|----|----|----------|-------|--------|------|------------------|---|
| ← → C ▲ Not secure   www.danamutiara.com/login |                                                   | 04 | \$ |          | х     | O      | ٠    |                  | 1 |
|                                                | Latviski                                          |    |    |          |       |        |      |                  |   |
|                                                |                                                   |    |    |          |       |        |      |                  |   |
|                                                |                                                   |    |    |          |       |        |      |                  |   |
|                                                |                                                   |    |    |          |       |        |      |                  |   |
|                                                | Please log on to use the internet hotspot pervice |    |    |          |       |        |      |                  |   |
|                                                |                                                   |    |    |          |       |        |      |                  |   |
|                                                |                                                   |    |    |          |       |        |      |                  |   |
|                                                |                                                   |    |    |          |       |        |      |                  |   |
|                                                | login admin                                       |    |    |          |       |        |      |                  |   |
|                                                | password                                          |    |    |          |       |        |      |                  |   |
|                                                |                                                   |    |    |          |       |        |      |                  |   |
|                                                | Hotspot gateway                                   |    |    |          |       |        |      |                  |   |
|                                                | provincent by Miller To Hills                     |    |    |          |       |        |      |                  |   |
|                                                | Dreamed for MileroTile BoostarOS                  |    |    |          |       |        |      |                  |   |
|                                                |                                                   |    |    |          |       |        |      |                  |   |
|                                                |                                                   |    |    |          |       |        |      |                  |   |
|                                                |                                                   |    |    |          |       |        |      |                  |   |
|                                                |                                                   |    |    |          |       |        |      |                  |   |
|                                                |                                                   |    | 20 | <i>x</i> | 21582 | 10.00  | - 22 | 16.10            |   |
| 🔁 💟 🔛                                          |                                                   |    |    | 1 0      | 8     | att) ( | 10 1 | 16:42<br>4/06/20 |   |

Gambar 6. Tampilan Login Mikrotik

Jika *id* dan *password* yang dimasukkan benar maka akan mucul tampilan *status user* yang menandakan bahwa *user* sudah berhasil *login* ke jaringan seperti gambar 7.

| → C   O Not secure   www.danamutiara.com/status |                                                          |           |       | 0+ A        | X | • | ۲ |  |
|-------------------------------------------------|----------------------------------------------------------|-----------|-------|-------------|---|---|---|--|
|                                                 |                                                          | Save pass | word? | ×           |   |   |   |  |
|                                                 |                                                          | Username  | admin |             |   |   |   |  |
|                                                 |                                                          | Password  |       | 0           |   |   |   |  |
|                                                 |                                                          |           |       | Normal Name |   |   |   |  |
|                                                 |                                                          | -         |       | Jane Heve   |   |   |   |  |
|                                                 |                                                          |           |       |             |   |   |   |  |
|                                                 |                                                          |           |       |             |   |   |   |  |
|                                                 | welcome aumini                                           |           |       |             |   |   |   |  |
|                                                 | IP address: 192,168,1.12<br>bytes up/down: 360 B / 328 B |           |       |             |   |   |   |  |
|                                                 | connected: 1s                                            |           |       |             |   |   |   |  |
|                                                 | status refresh: 1m                                       |           |       |             |   |   |   |  |
|                                                 | log off                                                  |           |       |             |   |   |   |  |
|                                                 | 1                                                        |           |       |             |   |   |   |  |
|                                                 |                                                          |           |       |             |   |   |   |  |
|                                                 |                                                          |           |       |             |   |   |   |  |
|                                                 |                                                          |           |       |             |   |   |   |  |
|                                                 |                                                          |           |       |             |   |   |   |  |
|                                                 |                                                          |           |       |             |   |   |   |  |
|                                                 |                                                          |           |       |             |   |   |   |  |
|                                                 |                                                          |           |       |             |   |   |   |  |
|                                                 |                                                          |           |       |             |   |   |   |  |

Gambar 7. Tampilan Setelah Berhasil Login

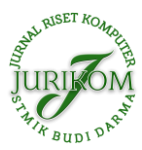

Untuk melakukan pengujian bahwa PC user telah terhubung ke internet maka di lakukan ping test google melalui CMD seperti gambar 8.

| Administrator: C:\Windows\system32\cmd.exe - ping www.google.com -t                                                                                                    |  |
|----------------------------------------------------------------------------------------------------|--|
| Microsoft Windows [Version 6.1.7601]<br>Copyright (c) 2009 Microsoft Corporation. All rights reserved.                                                                                                    |  |
| C:\Users\SKM>ping www.google.com -t                                                                                                    |  |
| Pinging www.google.com [172.217.4.196] with 32 bytes of data:<br>Reply from 172.217.4.196: bytes=32 time=231ms TIL=45<br>Reply from 172.217.4.196: bytes=32 time=247ms TIL=45<br>Reply from 172.217.4.196: bytes=32 time=260ms TIL=45<br>Reply from 172.217.4.196: bytes=32 time=260ms TIL=45<br>Reply from 172.217.4.196: bytes=32 time=260ms TIL=45<br>Reply from 172.217.4.196: bytes=32 time=241ms TIL=45 |  |
|                                                                                                    |  |

Gambar 8. Ping Test Google.com

## 4. KESIMPULAN

Setelah melaksanakan penelitian dan pengujian terhadap ACL (Access Control List) dengan menggunakan router Mikrotik RB91UI-2ND pada hotspot Dana Mutiara, maka dapat diambil kesimpulan sebagai berikut:

- a. Dengan memanajemen *user ACL (Access Control List)* dengan *mikrotik RB91UI-2ND* pada *login hotspot* di Koperasi Sumber Dana Mutiara hanya *Mac Address* yang terdaftar saja yang dapat mengakses *hotspot* sehingga jaringan *hotspot* lebih *private*.
- b. Biaya membangun jaringan *mikrotik* dengan menggunakan *mikrotik* routerboard mempunyai harga yang relatif lebih murah dibandingkan menggunakan *PC* sebagai *mikrotik router*.
- c. Dari sisi *administrator*, sistem ACL pada *mikrotik hotspot* dapat lebih mempermudah dalam hal pemeliharaan dan *monitoring*. Karena *admin* dapat memilih siapa siapa saja yang dapat mengakses *hotspot* melalui *Mikrotik RB91UI-2ND*.

## REFERENCES

- [1] I. K. Bayu, M. Yamin, and L. F. Aksara, "Analisa Keamanan Jaringan Wlan Dengan Metode Penetration Testing (Studi Kasus: Laboratorium Sistem Informasi dan Programming Teknik Informatika UHO," *SemanTIK*, vol. 3, no. 2, pp. 69–78, 2017.
- [2] P. Simanjuntak et al., "Analisis Penggunaan Access Control List (Acl) Dalam Jaringan Komputer Di Kawasan," J. Teknol. Inf. Politek. Telkom, vol. 1, no. 1, pp. 1–35, 2019, doi: .1037//0033-2909.126.1.78.
- [3] Herawati and N. Mintarsih, "PENINGKATAN KEAMANAN APLIKASI KONTROL DENGAN MENGGUNAKAN METODE FIREWALLDAN KASPERSKY ENDPOINT SECURITY 8 ABSTRAK," vol. 7, no. 11, pp. 30–33, 2014.
- [4] S. Suman and A. Agrawal, "IP Traffic Management With Access Control List Using Cisco Packet Tracer," Int. J. Sci. Eng. Technol. Res., vol. 5, no. 5, pp. 2278–7798, 2016.
- [5] A. Malik, L. F. Aksara, and M. Yamin, "Perbandingan Metode Simple Queues Dan Queues Tree Untuk Optimasi Manajemen Bandwidth Menggunakan Mikrotik (Studi Kasus: Pengadilan Tinggi Agama Kendari)," *semanTIK*, vol. 3, no. 2, pp. 1–8, 2017.
- [6] E. D. Meutia, "Internet of Things Keamanan dan Privasi," Semin. Nas. dan Expo Tek. Elektro 2015, pp. 85–89, 2015.